# Preceptor Evaluations

How to access, complete, and submit

# Thank you!

- Thank you for being a preceptor for the student. Preceptors make important contributions to the student's learning and progression. For accreditation reasons, we ask that you participate in evaluating the student's progress.
- An online evaluation tool is utilized and these instructions will help you complete the form. The form should take 1-3 minutes to complete.
- We ask that you be accurate, fair, and honest in your evaluation. We can follow-up with any comments.

## Use this web site

Open your browser (Firefox or Chrome preferred, but will work on I.E., and Safari)

Navigate to this web site:

grad.elogs.org

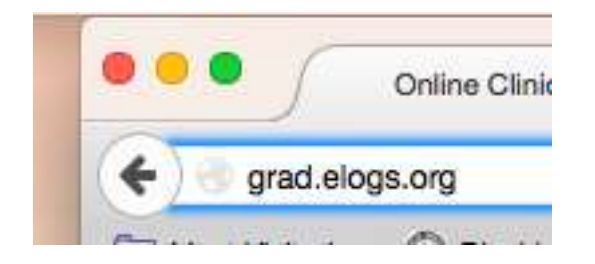

## Menu

e-Logs

The total internet reporting system for advance practice programs

| Student Login      | Announcements |
|--------------------|---------------|
| Faculty Login      |               |
| Campus Admin Login |               |
| Preceptor Login    |               |
| Admin Login        |               |
| • Help             |               |

• From a mouse click, select <u>Preceptor Login</u> from menu

• The 4<sup>th</sup> link down

# Enter your Credentials

#### Preceptor Login

| Username: | Geraldine.alexander |
|-----------|---------------------|
| Password: | ••••••              |
| Reset     | Enter               |

#### Forgot Password?

- User name:
  - Which is your **first.last name** (be sure to put a period between your first and last name)
- Password:
  - washburn

#### Not Case sensitive

## Main Preceptor Menu

University of the Universe Administrative Menu

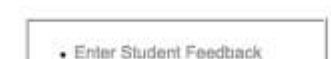

• Depending on university preference, you will see either ONE or TWO links after successful sign on.

• <u>ENTER STUDENT</u> <u>FEEDBACK</u> is the link for evaluations

# Two Opportunities

| Studenti/Cour | er: Select Ove   | 8                  |       |
|---------------|------------------|--------------------|-------|
|               | Roset Farm       | Get Faceback Form  |       |
| Please S      | elect Student to | Provide Final Feed | iback |
| Stadent/Cour  | er Select One    | 8                  |       |
|               |                  |                    |       |

You are able to offer a MID TERM or a FINAL evaluation. Note the difference (Same form, just difference lines)

Use the Drop down arrow to see your students name and the course number

## Select the Student

- Select the student name and click on
  - GER FEEDBACK FORM

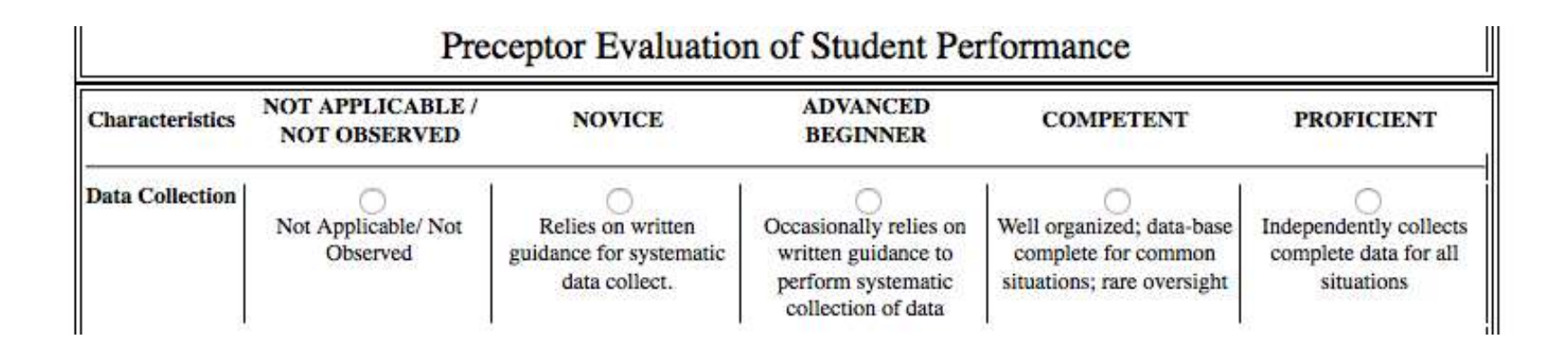

### Form Opens

Click on the appropriate radio button for each response Scroll down as appropriate Additional comments regarding students' abilities and performance.

What do you view as particular strengths of this student?

Please provide suggestions for areas in which the student needs to focus more attention in order to grow and improve as an advanced practice nurse.

Additional comments:

#### THREE areas for optional comments

Please indicate that you either agree or disagree with the following statement. Thank you for your diligence.

Based on my interactions and observations of this student, I recommend that this student advance to the next clinical level.

○ agree ○ disagree (reasons indicated above)

| Reset Form | Submit Feedback |
|------------|-----------------|
|            |                 |

### IMPORTANT

The last question is EXTREMELY important. Indicate if you believe the student should progress. The click SUBMIT FEEDBACK

(If you disagree, please make sure the text boxes are completed as appropriate)

Thank you for submitting feedback.

Click here to go back to the main menu, or enter feedback on another preceptor.

### Thank you again for participating!